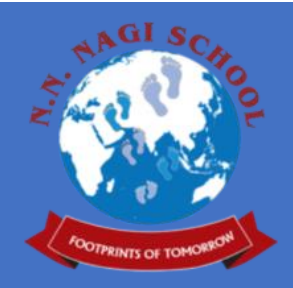

# USER MANUAL FOR ONLINE ADMISSION PORTAL

admission.nnnagischool.edu.in

**Ramietech Solutions** 

## Contents

| How to Apply for Online Admission Portal | 2      |
|------------------------------------------|--------|
| OTP                                      | 2      |
| Section 1                                | 3      |
| Section 2                                | 3      |
| Section 3                                |        |
| Document                                 | 4      |
|                                          | і<br>Д |
| Submit Document.                         |        |

# How to Apply for Online Admission Portal

- 1. Enter admission.nnnagischool.edu.in
- 2. Enter details in the box as given below and click generate on generate OTP (Fig.1)

| E. | 13 Am                                  | -                 | a series              | The state |
|----|----------------------------------------|-------------------|-----------------------|-----------|
|    |                                        | A GI              | S C AROS              | A THE A   |
|    |                                        | NN NAGES          | SCHOOL<br>SION PORTAL |           |
|    | Mobile Number<br>8794417226            |                   | Student Name          |           |
|    | Enter student date of birth 2008-01-15 | ۵                 | Application Type      |           |
|    |                                        | GENERAT           | E OTP                 |           |
|    |                                        | © 2020 Powered by | Ramietech Solutions   |           |
|    |                                        |                   | 1/2 - Change          |           |

Fig.1

#### OTP

1. Enter OTP send to the given number and click on VALIDATE OTP (Fig.2)

|                             | E ACCOMPANY        | S CHO CHO CHO CHO CHO CHO CHO CHO CHO CHO |
|-----------------------------|--------------------|-------------------------------------------|
|                             | NN NAG             | SCHOOL                                    |
|                             | ONLINE ADM         | SSION PORTAL                              |
| Mobile Number               |                    | Student Name                              |
| 8794417226                  |                    | TEST                                      |
| Enter student date of birth |                    | Application Type                          |
| 2008-01-15                  |                    | SAMPLE APPLICATION                        |
| 0                           | TP<br>VALIDATE OTP | RESET                                     |
|                             | © 2020 Powered b   | y Ramietech Solutions                     |

## Section 1

1. Enter all the details in the boxes and click next (Fig.3)

| Sector 1                                | Sector 2                               | 3 Section        | and a state                                | Occum |
|-----------------------------------------|----------------------------------------|------------------|--------------------------------------------|-------|
|                                         |                                        | N ADMISSION 2021 |                                            |       |
| FallNew<br>TEST                         | Cross-pair-date of latent<br>11/3/2020 | đ                | Gender<br>MALE                             | •     |
| Beh-Pane<br>KOHIMA                      | Saw<br>NAGALAND                        |                  | Preset-Adjess PR-HILL                      |       |
| KOOHIMA                                 | Pe Gale<br>797001                      |                  |                                            |       |
| Celeas Last Assessed<br>N N NAGI SCHOOL | 5<br>5                                 |                  | Edual Actives<br>KUCA VILLAGE 'A', DIMAPUR |       |
| Lan Grade Completed<br>S                | Aadhaar Number                         |                  |                                            |       |
|                                         |                                        |                  |                                            | NEXT  |

Fig. 3

# Section 2

1. Enter the details in the boxes click next or if any correction needed can click on previous.(Fig.4)

|                       | NN NAGI SCHOOL SAMPLE APP               | LICATION                   |  |
|-----------------------|-----------------------------------------|----------------------------|--|
| ier's Tume            | Faters Occupiton                        | Nother's Name              |  |
| 31                    |                                         | (LO)                       |  |
| er's Occupation<br>ST | Home Picrote Number<br>1234557889       | Noble Number<br>8794417226 |  |
|                       | Optional Programs*(Chorse atleast once) | Permanent Address          |  |
| @gmail.com            | TAEKWONDO                               | PRHILL                     |  |
|                       | City                                    | Pin Code                   |  |
| GALAND                | KOHIMA                                  | 797001                     |  |

Fig. 4

# Section 3

- 1. Enter Medical Details (Fig.5)
- 2. Enter Medical History Details (Fig.5)

3. Click next or Previous if any necessary changes to be made. (Fig.5)

|                                                                                      | MEDICAL DETAILS                           |                    |               | MEDICAL HISTORY |             |
|--------------------------------------------------------------------------------------|-------------------------------------------|--------------------|---------------|-----------------|-------------|
| Emergency Contact Number                                                             | Blood Group                               |                    |               |                 |             |
| Family Physician's Phone<br>1234567899                                               | Family Physicians Email<br>test@gmail.com | Polio Explain here | Do you have a | Chicken Pox     | Hepatitis B |
| Family Physician's Address<br>PR HILL,<br><u>KOHIMA</u> , 707001,<br><u>NAGALAND</u> |                                           |                    |               |                 |             |

Fig.5

## Document

- 1. Upload Document (Fig.6)
  - i) Passport Photo
  - ii) Father's Signature
  - iii) Mother's Signature
  - iv) Previous year marksheet
- 2. After completion click preview (Fig.6)

| Father's Signature<br>Chome File Hipstature proj | Mother's Signature<br>Choose File   signature pro |  |  |  |
|--------------------------------------------------|---------------------------------------------------|--|--|--|
| Souther                                          | Seweltheter                                       |  |  |  |
|                                                  |                                                   |  |  |  |
|                                                  |                                                   |  |  |  |
|                                                  | IN INCO SCHOOL SAMPLE APPU                        |  |  |  |

Fig.6

## Submit Document

1. After Preview click on Submit (Fig.7)

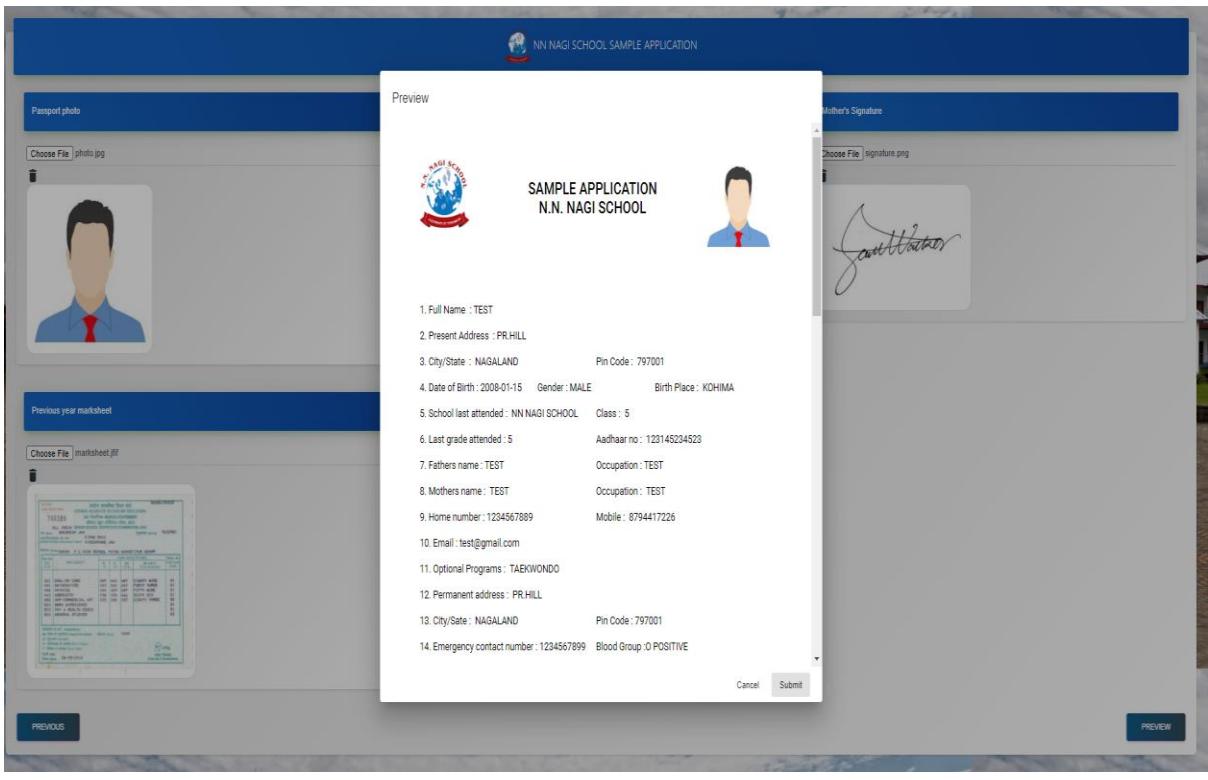

Fig.7

- 2. After Submitting it will redirect to SBI Collect portal (Fig.8)
  - i) Tick I have read and accepted the terms and conditions stated above.
  - ii) Click on Proceed

| <b>?</b> SBI                                                                                                    | State Bank Collect                                                                                                    |
|----------------------------------------------------------------------------------------------------|----------------------------------------------------------------------------------------------------|
| Products & Services Know More                                                                                                    | हिंदी                                                                                                    |
| PAVENT<br>ONLINE<br>DISCLAIMER CLAUSE                                                                                                    | STATE BANK COLLECT<br>A MULTI-MODAL PAYMENT PORTAL                                                                                                    |
| Terms Used                                                                                                    |                                                                                                    |
| > Corporate Customer: Firm/Company/Institution (F/C/I) collecting payment from their beneficiaries.                                                                                                    |                                                                                                    |
| > User: The beneficiary making a payment to F/C/I for the services/goods availed.                                                                                                    |                                                                                                    |
| Bank shall not be responsible, in any way, for the quality or merchantability of any product/merchandise or any of the s<br>Customer. Any disputes regarding the same or delivery of the Service or otherwise will be settled between Corporate C<br>request for refund by the User on any grounds whatsoever should be taken up directly with the Corporate Customer a | services related thereto, whatsoever, offered to the User by the Corporate<br>Customer and the User and Bank shall not be a party to any such dispute. Any<br>nd the Bank will not be concerned with such a request. |
| > Bank takes no responsibility in respect of the services provided and User shall not be entitled to make any claim again                                                                                                    | st the Bank for deficiency in the services provided by the Corporate Customer.                                                                                                    |
| > The User shall not publish, display, upload or transmit any information prohibited under Rule 3(2) of the Information Te                                                                                                    | chnology (Intermediaries guidelines) Rules, 2011.                                                                                                    |
| > In case of non-compliance of the terms and conditions of usage by the User, the Bank has the right to immediately terr<br>Bank and remove the non-compliant information.                                                                                                    | minate the access or usage rights of the User to the computer resource of the                                                                                                    |
| I have read and accepted the terms and conditions stated above. (Click Check Box to proceed for payment.)  Proceed                                                                                                    |                                                                                                    |
| © State Bank of India                                                                                                    | Privacy Statement   Disclosure   Terms of Use                                                                                                    |
| Fig.8                                                                                                    |                                                                                                    |

3. State Bank collect (Fig.9)

For State of Corporate / Institution: choose Nagaland from dropdown

i)

| <b>?</b> SBI                                                                                                    | State Bank Collect                                   |
|----------------------------------------------------------------------------------------------------|------------------------------------------------------|
| State Bank Collect 👻 State Bank Mops                                                                                                    |                                                      |
| State Bank Collect / State Bank Collect                                                                                                    | G• Exit                                              |
| State Bank Collect                                                                                                    | 30-Oct-2020 [11:58 AM IST]                           |
| Select State and Type of Corporate / Institution                                                                                                    |                                                      |
| State of Corporate / Institution *                                                                                                    |                                                      |
| Nagaland                                                                                                    |                                                      |
| <ul> <li>Mandatory fields are marked with an asterisk (*)</li> <li>State Bank Collect is a unique service for paying online to educational institutions, temples, charities and/or any other corporates/inst</li> </ul> | titutions who maintain their accounts with the Bank. |
| © State Bank of India                                                                                                    | Privacy Statement   Disclosure   Terms of Use        |

Fig.9

ii) For State of Corporate / Institution: choose <u>Education Institution</u> from dropdown and click on <u>Go</u> (Fig.10)

| <b>?</b> SBI                                                                                                    | (n State Bank Collect                                                                                     |
|----------------------------------------------------------------------------------------------------|----------------------------------------------------------------------------------------------------|
| State Bank Collect 👻 State Bank Mops                                                                                                    |                                                                                                    |
| State Bank Collect / State Bank Collect                                                                                                    | C• Exit                                                                                                   |
| State Bank Collect                                                                                                    | 30-Oct-2020 [11:58 AM IST]                                                                                |
| Select State and Type of Corporate / Institution                                                                                                    |                                                                                                    |
| State of Corporate / Institution * Nagaland  Type of Corporate / Institution * Select Type Select Type Educational Institutions PSU - PUBLIC SECTOR UNDERTAKING                                                |                                                                                                    |
| Mandatory fields are marked with an asterisk (*)     State Bank Collect is a unique service for paying online to educational institutions, temples, charities and/or any other corpora     State Bank of India | tes/institutions who maintain their accounts with the Bank. Privacy Statement   Disclosure   Terms of Use |

Fig.10

iii)

Educational Institution Name: choose <u>N N NAGI SCHOOL</u> (Fig.11)

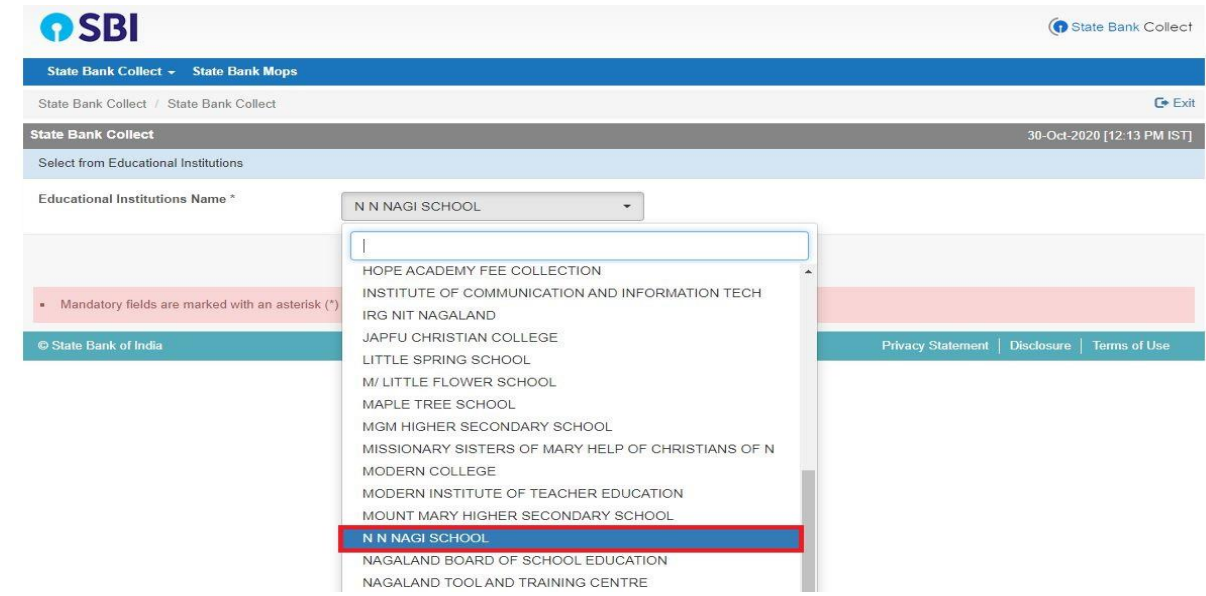

Fig.11

iv) Select Payment Category (Fig.12)

i)

Select Payment Category: click on select category and choose accordingly

| <b>9</b> SBI                                                                                                    |                                                                                                    | State Bank Collect                            |
|----------------------------------------------------------------------------------------------------|----------------------------------------------------------------------------------------------------|-----------------------------------------------|
| State Bank Collect + State Bank Mops                                                                                                    |                                                                                                    |                                               |
| State Bank Collect / State Bank Collect                                                                                                    |                                                                                                    | C• Exit                                       |
| State Bank Collect                                                                                                    |                                                                                                    | 30-Oct-2020 [12:21 PM IST]                    |
| N N NAGI<br>KUDA VILLAC                                                                                                    | SCHOOL<br>SE A KHEL, NAGARJAN DIMAPUR NAGALAND, , Dimapur-797112                                                                                                    |                                               |
| Provide details of payment                                                                                                    |                                                                                                    |                                               |
| Select Payment Category *                                                                                                    | Select Category 🔹                                                                                                    |                                               |
| <ul> <li>Mandatory fields are marked with an asterisk</li> <li>The payment structure document if availablen</li> <li>Date specified(if any) should be in the formation</li> </ul> | )<br>Select Category<br>////<br>APPLICATION FEE<br>KINDERGARTEN NEW ADMISSION FEE                                                                                                |                                               |
| © State Bank of India                                                                                                    | KINDERGARTEN RE-ENROLLMENT FEE                                                                                                    | Privacy Statement   Disclosure   Terms of Use |
|                                                                                                    | LEVEL 1 - V RE-ENROLLMENT FEE<br>LEVEL VI - VII NEW ADMISSION FEE<br>LEVEL VI - VII NEW ADMISSION FEE<br>LEVEL VI / VII RE-ENROLLMENT FEE<br>PRESCHOOL/NURSERY RE-ENROLLMENT FEE |                                               |

Fig. 12

v) Fill the boxes, application id will be received in the given phone number and gmail and click submit (Fig.13)

| <b>O</b> SBI                                                                                       |                                                                               |                                       | ( State Bank Collect       |
|----------------------------------------------------------------------------------------------------|-------------------------------------------------------------------------------|---------------------------------------|----------------------------|
| State Bank Collect 🖌 State Bank Mops                                                               |                                                                               |                                       |                            |
| State Bank Collect / State Bank Collect                                                            |                                                                               |                                       | C• Exit                    |
| State Bank Collect                                                                                 |                                                                               |                                       | 30-Oct-2020 [12:42 PM IST] |
| N N NA<br>KUDA VIL                                                                                 | AGI SCHOOL<br>LAGE A KHEL, NAGARJAN DIMAPUR                                   | R NAGALAND, , Dimapur-707112          |                            |
| Provide details of payment                                                                         |                                                                               |                                       |                            |
| Select Payment Category *                                                                          | KINDERGARTEN NEW AD! 🗸                                                        | Ì                                     |                            |
| APPLICATION ID *                                                                                   | 160403569605656                                                               |                                       |                            |
| STUDENT NAME *                                                                                     | TEST                                                                          |                                       |                            |
| FATHER NAME *                                                                                      | TEST                                                                          |                                       |                            |
| MOTHER NAME *                                                                                      | TEST                                                                          |                                       |                            |
| MOBILE NUMBER *                                                                                    | 8794417226                                                                    |                                       |                            |
| LEVEL APPYING FOR *                                                                                | KINDERGARDEN NEW ADMIS                                                        |                                       |                            |
| AMOUNT*                                                                                            | 18000                                                                         | Fixed:Rs.18000                        |                            |
| Remarks                                                                                            |                                                                               |                                       |                            |
| Click here to view payment details document                                                        | nr.                                                                           |                                       |                            |
| Please enter your Name, Date of Birth (For Pe<br>This is required to reprint your e-receipt / remi | ersonal Banking) / Incorporation (Fo<br>ttance(PAP) form, if the need arises. | r Corporate Banking) & Mobile Number. |                            |
| Name *                                                                                             | TEST                                                                          |                                       |                            |
| Date Of Birth / Incorporation *                                                                    | 15/1/2008                                                                     |                                       |                            |
| Mobile Number *                                                                                    | 8794417226                                                                    |                                       |                            |
| Email Id                                                                                           |                                                                               |                                       |                            |
| Enter the text as shown in the image *                                                             | 4384F                                                                         | 4384F                                 |                            |
|                                                                                                    |                                                                               | Submit Reset Back                     | 1                          |

Fig.13

#### vi) Click on confirm (Fig.14)

| <b>O</b> SBI                    |                                                                                     | State Bank Collect                            |
|---------------------------------|-------------------------------------------------------------------------------------|-----------------------------------------------|
| State Bank Collect - St         | ate Bank Mops                                                                       |                                               |
| State Bank Collect / State B    | Sank Collect                                                                        | G• Exit                                       |
| State Bank Collect              |                                                                                     | 30-Oct-2020 [12:48 PM IST]                    |
| AND SOLUTION                    | N N NAGI SCHOOL<br>KUDA VILLAGE A KHEL, NAGARJAN DIMAPUR NAGALAND, , Dimapur-797112 |                                               |
| Verify details and confirm this | s transaction                                                                       |                                               |
| Category                        | KINDERGARTEN NEW ADMISSION FEE                                                      |                                               |
| APPLICATION ID                  | 180403569805858                                                                     |                                               |
| STUDENT NAME                    | TEST                                                                                |                                               |
| FATHER NAME                     | TEST                                                                                |                                               |
| MOTHER NAME                     | TEST                                                                                |                                               |
| MOBILE NUMBER                   | 8794417228                                                                          |                                               |
| LEVEL APPYING FOR               | KINDERGARDEN NEW ADMISSION FEE                                                      |                                               |
| AMOUNT                          | 18000                                                                               |                                               |
| Total Amount                    | INR 18,000.00                                                                       |                                               |
| Remarks                         |                                                                                     |                                               |
| Please ensure that you a        | re making the payment to the correct payee. Confirm Cancel                          |                                               |
| State Bank of India             |                                                                                     | Privacy Statement   Disclosure   Terms of Use |

Fig. 14

#### vii) Pay using any of the payment gateway provide (Fig.15)

| STATE BANK COLLECT MULTI OPTION PAYMENT SYSTEM                                                                      |                                                                    |                                                       |  |  |
|----------------------------------------------------------------------------------------------------|--------------------------------------------------------------------|-------------------------------------------------------|--|--|
| Net Easting                                                                                                    |                                                                    |                                                       |  |  |
| State Bank of India<br>Bank Charges Ro 11.8<br>CLOX HERE                                                            | Other Banks Internet Banking<br>Bank Charger: Ra 17.7<br>CUCK HERE |                                                       |  |  |
| Card Pyments           This pyment mode is not available between 23 50 hours IST and 60 30 hours IST                |                                                                    |                                                       |  |  |
| RuPay)<br>Rupay Card<br>Eart Charger Rs 0 0<br>CLICK HERE                                                           | Credit Cands<br>Bank Charges Ra 212.4<br>CUCK HERE                 | Prepaid Cand<br>Exert Charges Rp 233.64<br>CLICK HERE |  |  |
| Other Payments Modes                                                                                                |                                                                    |                                                       |  |  |
| UPI is not available between 522 ob tours IST and 233 30 fourn ST<br>UPI<br>UPI<br>Eant Charges Ro 9.0<br>CUCK HERE | NEFTRIGS<br>Bank Charges Ra 15.0<br>CLICK HERE                     | SB Branch<br>Bank Charges To 55 0<br>CLICK HERE       |  |  |